As inscrições para participar da Semana Universitária 2023 da Universidade Estadual do Ceará já estão abertas.

Para se inscrever, o interessado deve, primeiramente, se cadastrar no sistema da Semana Universitária da UECE (orientações abaixo) para obter LOGIN e SENHA, que lhes permitirão acesso.

Os usuários já cadastrados no sistema devem fazer login e clicar no botão "ATUALIZAR MEUS DADOS" para atualizar os dados pessoais e, em seguida, acessar a opção "DADOS CADASTRAIS" e depois "PARTICIPAR DA XXVIII SEMANA UNIVERSITÁRIA".

Orientações para o primeiro cadastro:

1. Acessar o site da Semana (<u>https://semanauniversitaria.uece.br/</u>) e clicar no ícone **Desejo me cadastrar**;

| XXVIII SEMANA         UNIVERSITÁRIA         UECE       25 a 28 de setembro de 2023 | Comissão Organizadora da XVIII Semana alerta aos participantes sobre as datas de submissão<br>resumo expandido para a XVIII Semana Universitária que ocorrerá no período de 25 a     | Comissão Organizadora da XXVIII Semana alerta aos participantes sobre as datas de submissão e resumo expandido para a XXVIII Semana universitária que ocorrerá no período de 25 a game a datas de submissão e resumo expandido para a XXVIII Semana universitária que ocorrerá no período de 25 a game a datas de submissão e resumo expandido para a XXVIII Semana Universitária que ocorrerá no período de 25 a game a datas de submissão e resumo expandido para a XXVIII Semana universitária que ocorrerá no período de 25 a game a datas de submissão e resumo expandido para a XXVIII Semana Universitária que ocorrerá no período de 25 a game a datas de submissão e resumo expandido para a XXVIII Semana Universitária que ocorrerá no período de 25 a game a datas de submissão e resumo expandido para a XXVIII Semana Universitária que ocorrerá no período de 25 a game a datas de submissão e resumo expandido para a XXVIII Semana Universitária que ocorrerá no período de 25 a game a datas de submissão e resumo expandido para a XXVIII Semana Universitária que ocorrerá no período de 25 a game a datas de submissão e resumo expandido para a XXVIII Semana Universitária que ocorrerá no período de 25 a game a datas de submissão e resumo expandido para a XXVIII Semana Universitária que ocorrerá no período de 25 a game a datas de submissão e resumo expandido para a XXVIII Semana Universitária que ocorrerá no período de 25 a game a datas de submissão e resumo expandido para a XXVIII Semana Universitária que ocorrerá no período de 25 a game e datas de submissão e resumo expandido para a XXVIII Semana Universitária que ocorrerá no período de 25 a game e datas de submissão e datas de submissão e datas de submissã |         |                    |             |                                       |                                     |      |
|------------------------------------------------------------------------------------|----------------------------------------------------------------------------------------------------|----------------------------------------------------------------------------------------------------|---------|--------------------|-------------|---------------------------------------|-------------------------------------|------|
|                                                                                    | Comissão Organizadora da XXVIII Semana alerta aos participantes sobre as datas de submissão<br>e resumo expandido para a XXVIII Semana Universitária que ocorrerá no período de 25 a | Comissão Organizadora da XXVIII Semana alerta aos participantes sobre as datas de submissão<br>e resumo expandido para a XXVIII Semana Universitária que ocorrerá no período de 25 a<br>8/09/2023                                                                                                    |         | I SEMAN<br>ERSITÁR |             | Educação,<br>de conheci<br>tecnologia | geração<br>mento e<br>s emergentes: |      |
| I D D O ? # 7 A 9 D D D 0 ? # 7 A 9 D D D 0 ? # 7 A 9 D                            | Comissão Organizadora da XXVIII Semana alerta aos participantes sobre as datas de submissão<br>e resumo expandido para a XXVIII Semana Universitária que ocorrerá no período de 25 a | Comissão Organizadora da XXVIII Semana alerta aos participantes sobre as datas de submissão<br>e resumo expandido para a XXVIII Semana Universitária que ocorrerá no período de 25 a<br>3/09/2023<br>Login<br>fernando.roberto                                                                                                    | UECE    | 25 a 28 de setem   | bro de 2023 | aesanos gi                            | obais                               |      |
|                                                                                    | Comissão Organizadora da XXVIII Semana alerta aos participantes sobre as datas de submissão<br>e resumo expandido para a XXVIII Semana Universitária que ocorrerá no período de 25 a | Comissão Organizadora da XXVIII Semana alerta aos participantes sobre as datas de submissão<br>e resumo expandido para a XXVIII Semana Universitária que ocorrerá no período de 25 a<br>B/09/2023 Login<br>fernando.roberto                                                                                                    | 2 4 7 0 | 9 ] <b>n A</b> 6   | 0 - 9 - 6   | 9 9 0 p 0                             | 0 7 4 7 6                           | 8. Q |

Avaliação dos resumos - 15/08 a 31/08/2023 Alocação dos resumos - 01/09 a 10/09/2023 Divulgação dos resumos aprovados -12/09/2023 Alerta também para as datas de submissão de minicursos e oficinas Submissão de proposta - 01/07 a 11/08/2023 Fale Conosco

Análise das propostas - 14/08 a 27/08/2023 Divulgação dos aprovados - 29/08/2023 Inscrições nos minicursos - 30/08 a 10/09/2023

2. Deve-se escolher um dos 3 perfis possíveis: Professor, Colaborador (estudante de pósgraduação) e Estudante.

## Perfis de Usuários

## PERFIL PROFESSOR

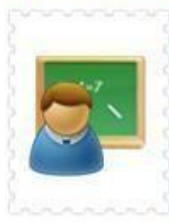

O professor avalia os trabalhos dos seus alunos, increve-se em minicursos e pode submeter seus próprios trabalhos no evento. Poderá emitir o certificado dos seus trabalhos e

dos seus alunos, caso eles sejam apresentados, assim como dos minicursos dos quais participe.

## PERFIL COLABORADOR

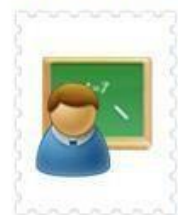

um aluno de pósgraduacao stricto sensu que pode avaliar resumos e coordenar sessões de comunicação oral. Poderá emitir certificado de coordenação de sessão de

O colaborador é

comunicação oral e o certificado de avaliador de resumos

## PERFIL ESTUDANTE

Ajuda

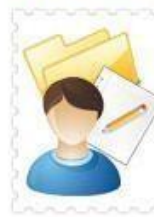

Estudante ou pesquisador que possui trabalho para submeter à Semana Universitária, deseja participar de minicursos e/ou ser voluntário. Poderá emitir o certificado do seu

+ página inicial

trabalho, caso ele seja apresentado, assim como dos minicursos dos quais participe e de voluntário, caso aprovado e assine a lista de presença. 3. Se escolher, por exemplo, o de **Estudante**, aparecerá a tela abaixo, que deve ser completamente preenchida. No caso de um estudante de outra instituição, ele deve clicar conforme indicado abaixo.

| Cadastro                 | de Estuc         | lante                                                             | <ul> <li>página de perfis</li> </ul> |
|--------------------------|------------------|-------------------------------------------------------------------|--------------------------------------|
| Nome: *                  |                  |                                                                   |                                      |
| CPF: *                   |                  | Ex. 12345678900. Será usado como login.                           |                                      |
| E-Mail: *                | fernando.roberto | O e-mail será utilizado para que a Coordenação do Evento entre em | contato.                             |
| Senha: *                 | •••••            |                                                                   |                                      |
| Confirma Senha: *        |                  |                                                                   |                                      |
| nstituição: *            |                  | <ul> <li>informar outra instituição</li> </ul>                    |                                      |
| Centro: *                |                  |                                                                   | ~                                    |
| Formação: *              |                  | *                                                                 |                                      |
| ales.                    | 2<br>            |                                                                   |                                      |
| 500.5d                   |                  |                                                                   |                                      |
| ogradouro: *             |                  |                                                                   |                                      |
| Número: *                |                  |                                                                   |                                      |
| Complemento              |                  |                                                                   |                                      |
| Bairro: *                |                  |                                                                   |                                      |
| Cidade: *                |                  |                                                                   |                                      |
| Estado: *                | ~                |                                                                   |                                      |
| Telefone Residencial: ** |                  | Ex. (xx) 3222-2222. Digite apenas números.                        |                                      |
| Telefone Celular: **     |                  | Ex. (xx) 9999-9999. Digite apenas números.                        |                                      |

Desejo submeter trabalho(s) científico(s)

| 🗆 Desejo | participar | como | monitor(a) | voluntário(a) |
|----------|------------|------|------------|---------------|
|----------|------------|------|------------|---------------|

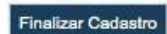

4. Finalizado o cadastro, deve-se retornar a página inicial e fazer login no site da Semana Universitária (ver abaixo). O login é o número do CPF e a senha é a que você acabou de criar.

| A Comissão Organizadora da XXVIII Semana alerta aos participantes sobre as datas de<br>Je resumo expandido para a XXVIII Semana Universitária que ocorrerá no período de 3                                                                                                    | submissão<br>25 a                      |
|----------------------------------------------------------------------------------------------------|----------------------------------------|
| 3/09/2023                                                                                                    | Login                                  |
| ubmissão de resumo expandido - 01/07 a 11/08/2023<br>ecomendação dos resumos - 01/07 a 14/08/2023<br>valiação dos resumos - 15/08 a 31/08/2023<br>ocação dos resumos - 01/09 a 10/09/2023<br>vulgação dos resumos aprovados -12/09/2023                                         | Senha                                  |
| erta também para as datas de submissão de minicursos e oficinas                                                                                                    | Esqueci minha senha                    |
| bmissão de proposta - 01/07 a 11/08/2023<br>iálise das propostas - 14/08 a 27/08/2023<br>vulgação dos aprovados - 29/08/2023<br>scrições nos minicursos - 30/08 a 10/09/2023<br>onfirmação das inscrições -11 a 13/09/2023<br>ocação dos minicursos nas salas - 14 e 15/09/2023 | Fale Conosco<br>Ajuda<br>Administração |

Pronto! Você já está cadastrado(a) na Semana Universitária da UECE 2023!

OBSERVAÇÃO: Caso o usuário tenha perfil de ALUNO e queira mudar para PROFESSOR, basta criar conta com perfil de PROFESSOR. No processo, caso já possua conta com perfil de ALUNO, será solicitada a senha desse perfil anterior, após confirmar a senha, o novo perfil é criado.

Para realizar login como PROFESSOR é utilizado o "nome de usuário", já para acesso como ALUNO, é utilizado o CPF.